# To Grant Permission and View 1098T online:

In accesSPoint:

- 1. Select the Financial Account/Billing tile
- 2. Click on the drop-down arrow by Account Services
- 3. Select view 1098-T
- 4. Click the Grant Consent button
- 5. Check the "Yes I have read the agreement" box and hit submit
- 6. Click the View 1098-T Selection button
- 7. Select the tax year for the 1098-T document
- 8. For detail, select the Box Amount tab and click on any of the blue amounts

# STEP 1: Select the Financial Account/Billing Tile

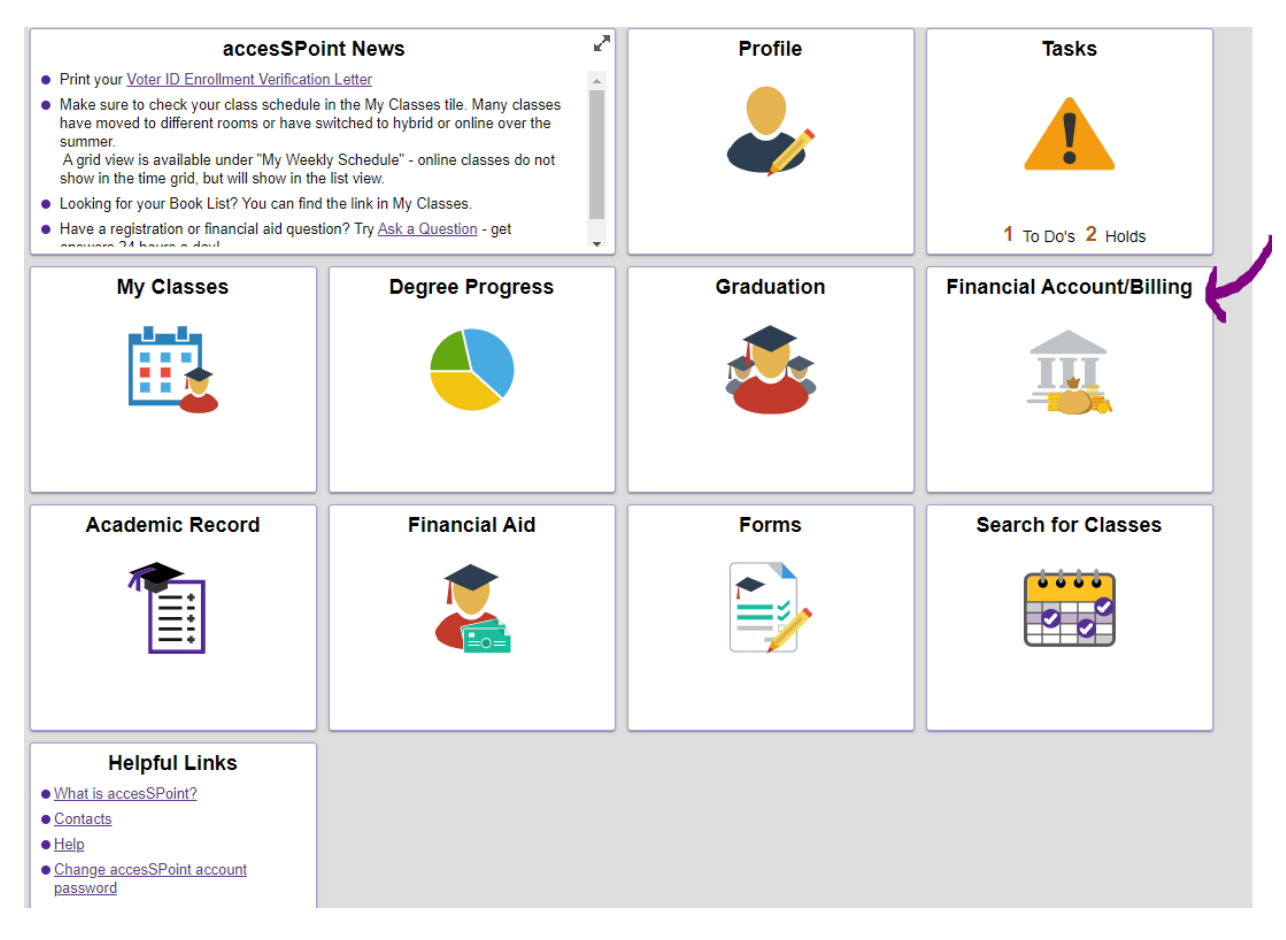

### STEPS 2 & 3: Click on the drop-down arrow by Account Services & select View 1098-T

| Account Balance              |            |
|------------------------------|------------|
| Make a Payment               |            |
| Account Activity             |            |
| Rayment History              |            |
| L Direct Deposit             |            |
| Account Services             | $\bigcirc$ |
| View 1098-T                  |            |
| Financial Aid Pay Permission |            |
| Invoices/Bills               |            |
|                              |            |

### STEP 4: Click the Grant Consent button

| Account Inquiry Account Services                                              |                                   |
|-------------------------------------------------------------------------------|-----------------------------------|
|                                                                               |                                   |
| View 1098-T                                                                   |                                   |
| Vears listed indicate which 1098-T statements are available for you to access | Please note that the Printed Date |

Years listed indicate which 1098-T statements are available for you to access. Please note that the Printed Date will only be visible for years you received a paper copy. Select the Tax Year hyperlink to view the 1098-T Tuition Statement. To view the details, select the Box Amount Tab. View the details by selecting the hyperlink on the Amount field.

Note:

1. If you use a pop-up blocker, you will have to disable it to display your 1098-T.

2. If there is no hyperlink for the amounts, detail information is not available. Please contact your Bursar's office should you need more information.

| 1098-T Report Selection |          |                |                      |              |                  |  |  |
|-------------------------|----------|----------------|----------------------|--------------|------------------|--|--|
| General Box Amount      |          |                |                      |              |                  |  |  |
| Tax<br>Year             | Version  | Federal Tax ID | Description          | Printed Date | Transmittal Date |  |  |
| 2019                    | Original | 391805963      | UWSP 1098T Statement |              |                  |  |  |

 You have not consented to receive your 1098-T via on-line access. Select the Grant Consent push button to allow on-line receipt.

Grant Consent

# STEP 5: Check the "Yes I have read the agreement" box and hit submit

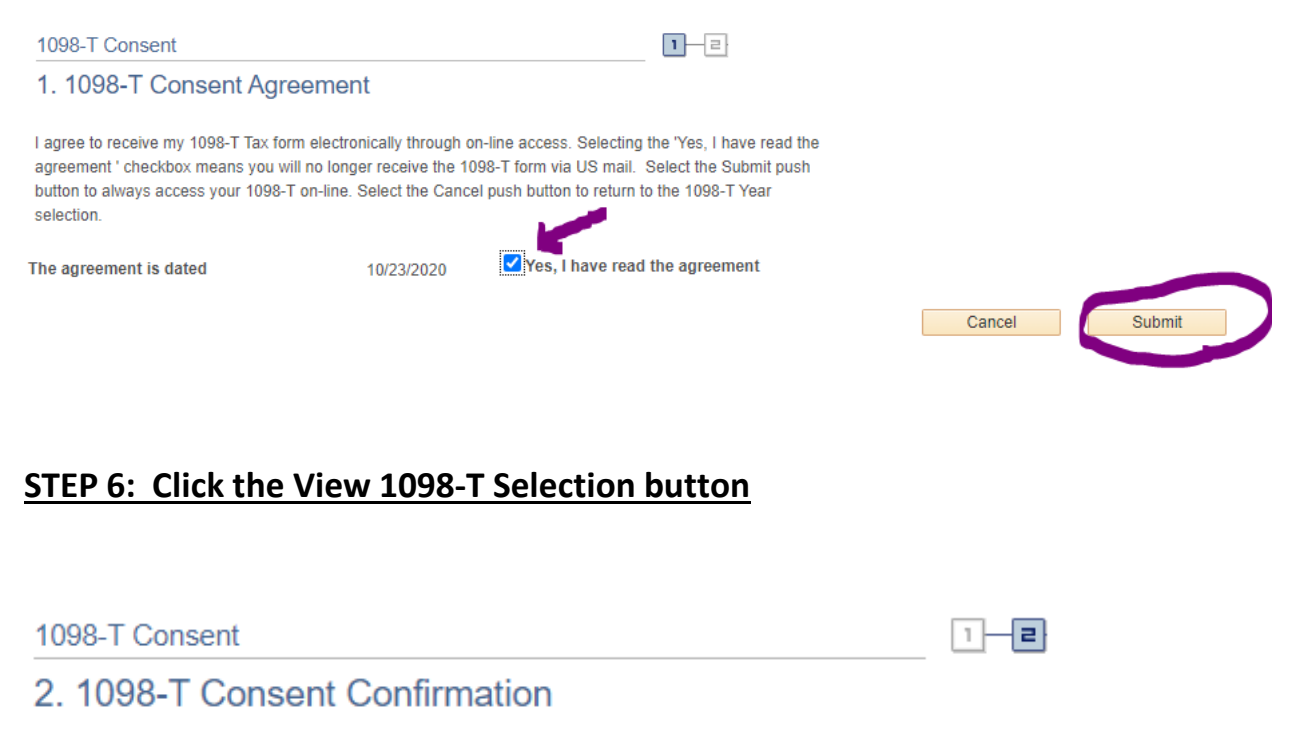

You have elected to receive your 1098-T electronically instead of through the US mail. Select the View 1098-T Selection button to continue viewing your 1098-T.

View 1098-T Selection

# STEP 7: Select the tax year for the 1098-T document

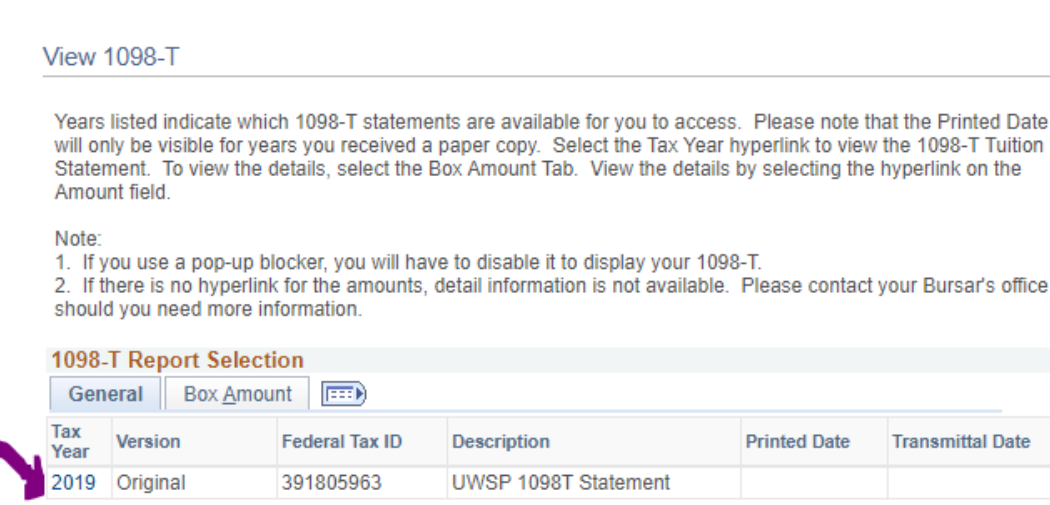

Go to top

### STEP 8: For detail, select the Box Amount tab and click on any of the blue amounts

#### View 1098-T

Years listed indicate which 1098-T statements are available for you to access. Please note that the Printed Date will only be visible for years you received a paper copy. Select the Tax Year hyperlink to view the 1098-T Tuition Statement. To view the details, select the Box Amount Tab. View the details by selecting the hyperlink on the Amount field.

#### Note:

1. If you use a pop-up blocker, you will have to disable it to display your 1098-T.

2. If there is no hyperlink for the amounts, detail information is not available. Please contact your Bursar's office should you need more information.

| 1098-T Report Selection   General   Box Amount |          |                      |               |                           |                           |                                 |  |
|------------------------------------------------|----------|----------------------|---------------|---------------------------|---------------------------|---------------------------------|--|
| Tax<br>Year                                    | Version  | Payments<br>Received | Amount Billed | Prior Year<br>Adjustments | Scholarships or<br>Grants | Prior Year Grant<br>Adjustments |  |
| 2019                                           | Original | 8537.76              | 0.00          | 0.00                      | 0.00                      | 0.00                            |  |
|                                                | -<br>-   | <u> </u>             |               |                           |                           |                                 |  |

#### View 1098-T - 2019 - Payments Received

| Vie | w 1098-T -     | 2019 - Payments Receive        | ed                 |             |                     |             |              |
|-----|----------------|--------------------------------|--------------------|-------------|---------------------|-------------|--------------|
|     | Item<br>Amount | Description                    | Account Type       | Term        | Actual Billing Date | Date Posted | Payment Date |
| 1   | 150.00         | Federal Unsubsidized Loan<br>1 | Tuition and Fees   | 2019 Spring |                     |             | 01/15/2019   |
| 2   | 199.92         | Federal Unsubsidized Loan<br>1 | Tuition and Fees   | 2019 Spring |                     |             | 01/15/2019   |
| 3   | 2371.08        | Federal Unsubsidized Loan<br>1 | Tuition and Fees   | 2019 Spring |                     |             | 01/15/2019   |
| 4   | 75.84          | 529 Plan payment               | Tuition and Fees   | 2019 Spring |                     |             | 01/30/2019   |
| 5   | 120.08         | 529 Plan payment               | Tuition and Fees   | 2019 Spring |                     |             | 01/30/2019   |
| 6   | 778.08         | 529 Plan payment               | Tuition and Fees   | 2019 Spring |                     |             | 01/30/2019   |
| 7   | 25.00          | Check Payment                  | Miscellaneous Fees | 2019 Spring |                     |             | 04/02/2019   |
| 8   | 443.72         | Check Payment                  | Tuition and Fees   | 2019 Spring |                     |             | 04/02/2019   |
| 9   | 150.00         | Federal Unsubsidized Loan<br>1 | Tuition and Fees   | 2019 Fall   |                     |             | 08/27/2019   |
| 10  | 199.92         | Federal Unsubsidized Loan<br>1 | Tuition and Fees   | 2019 Fall   |                     |             | 08/27/2019   |
| 11  | 200.00         | Federal Unsubsidized Loan<br>1 | Tuition and Fees   | 2019 Fall   |                     |             | 08/27/2019   |
| 12  | 2666.08        | Federal Unsubsidized Loan<br>1 | Tuition and Fees   | 2019 Fall   |                     |             | 08/27/2019   |
| 13  | 25.00          | Check Payment                  | Miscellaneous Fees | 2019 Fall   |                     |             | 10/31/2019   |
| 14  | 75.84          | Check Payment                  | Tuition and Fees   | 2019 Fall   |                     |             | 10/31/2019   |
| 15  | 574.12         | Check Payment                  | Tuition and Fees   | 2019 Fall   |                     |             | 10/31/2019   |
| 16  | 483.08         | Check Payment                  | Tuition and Fees   | 2019 Fall   |                     |             | 10/31/2019   |

Return to View 1098-T